## LINE友達追加手順

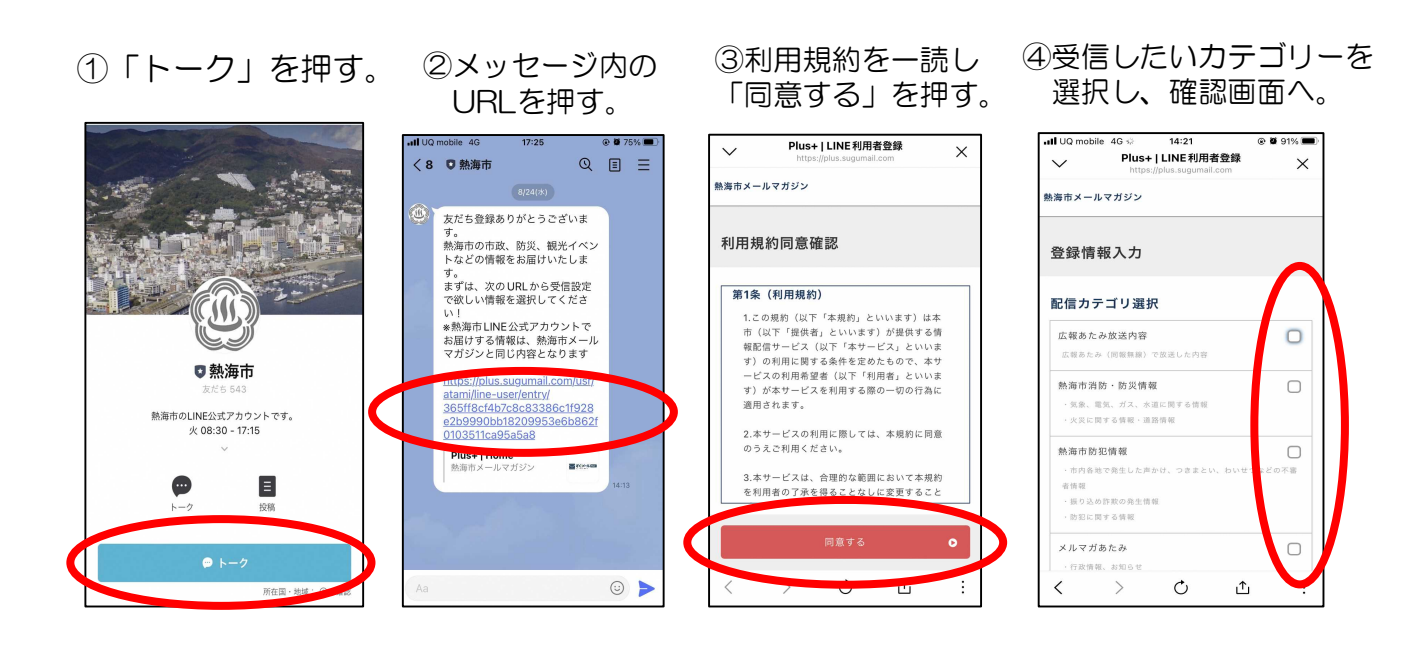

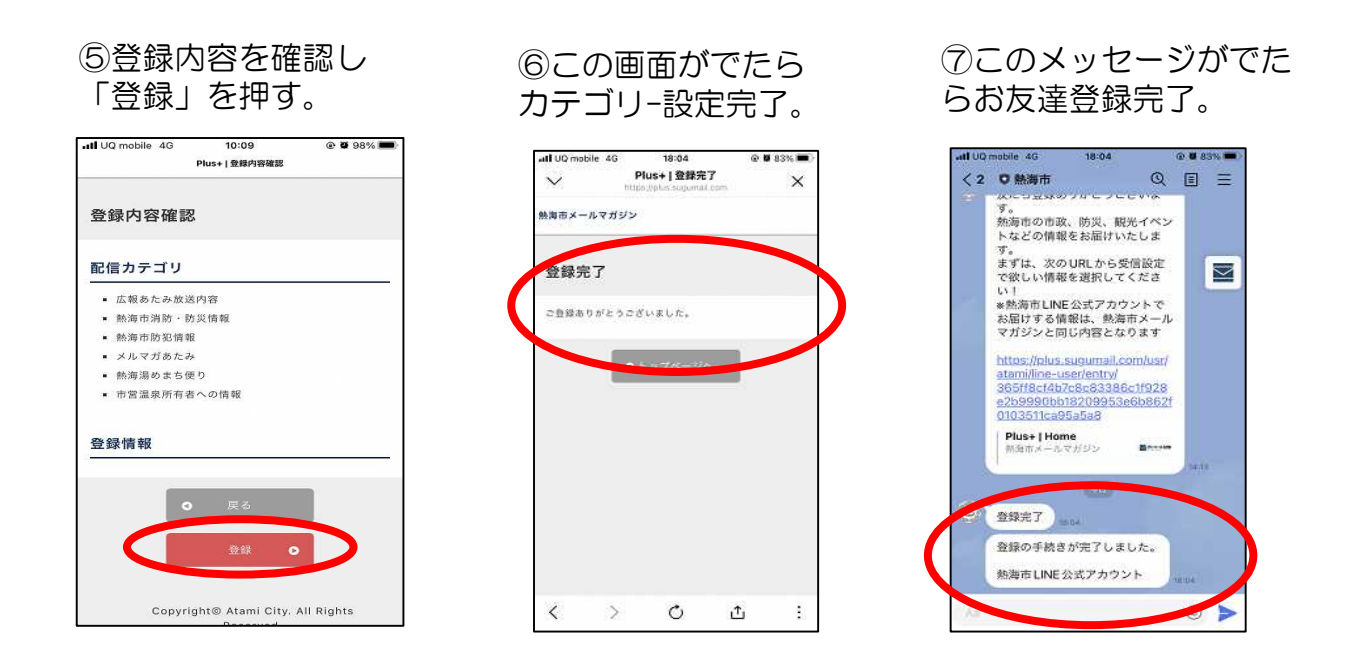

※①「トーク」を押して、②のメッセージがでない場合には、何か文字を送信してみてください。

※①のホーム画面がでただけでは、友達追加は終了しません。必ず、トーク画面 で⑦の「登録完了」メッセージを受けとったか確認してください。「登録完了」 メッセージを受信しないと、熱海市からの配信はされませんのでご注意ください。 配信内容は、熱海市メールマガジンと同じ内容が配信されます。

## 熱海市 LINE 始めました!! 、友達追加お願いします♪/

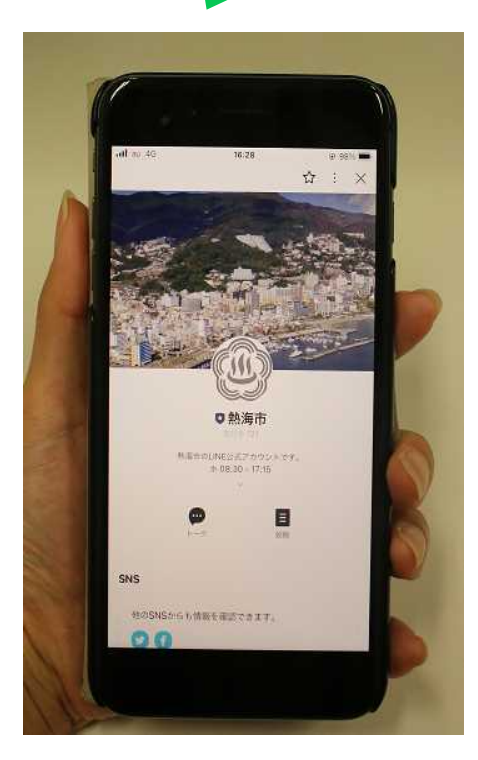

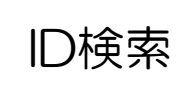

@atami-city

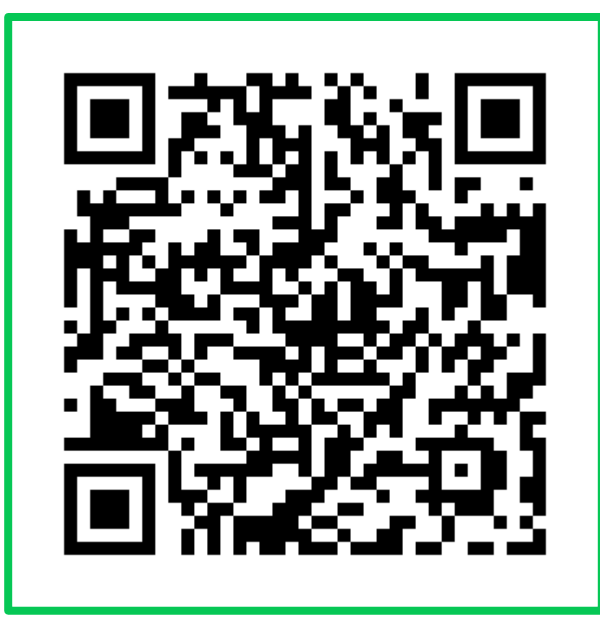

受け取る情報は、次のカテゴリーから選べます。

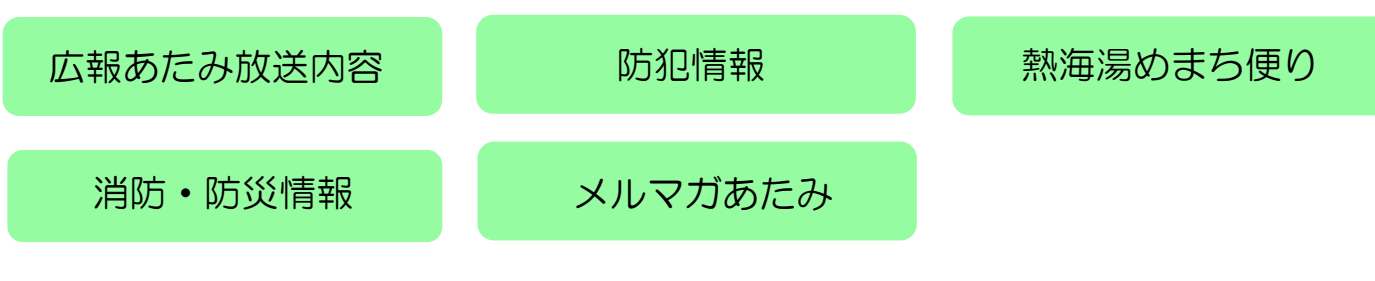

お問い合わせ 広報情報室(広報) 20557(86)6070 ID112955